## Submitting a TBD Loan in Octane

Your step-by-step guide

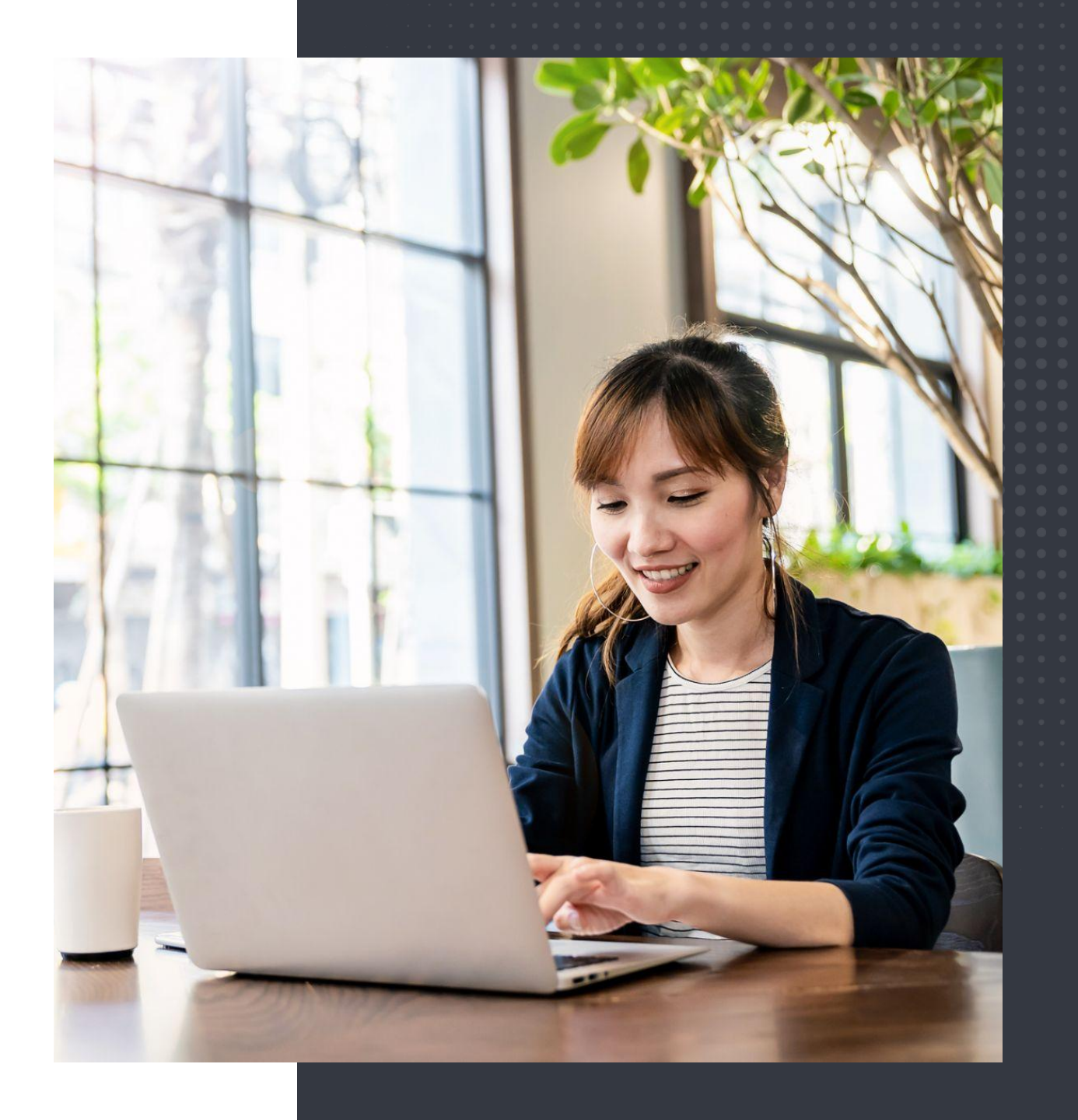

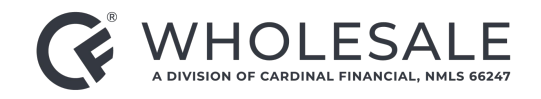

- 1. Click Add Loan.
- Complete the required (highlighted) form fields.
   Be sure to select Preapproval Only for Application Type.
- 3. Attach the 3.4 to this page, then click **Add Loan.**

| Octane          |                      | Support                      | Announcements | Notices 📵 | Recent * | Loan Search | Q | Tony Bevaque     |
|-----------------|----------------------|------------------------------|---------------|-----------|----------|-------------|---|------------------|
| LOANS           | Add Loan             |                              |               |           |          |             |   |                  |
| Home            |                      |                              |               |           |          |             |   |                  |
| Add Loan 1      | Loan Create Method   | Loan Data File Import        |               |           |          |             |   |                  |
| Pipeline        | Application Type * 👔 | Preapproval Only             | 2             |           |          |             |   |                  |
| Rate Search     | My Role              | CFW   Account Executive      |               |           |          |             |   |                  |
| Reports         | Originator *         | Tony Bevaque Broker          | •             |           |          |             |   |                  |
| Workflow Queues | Compensation Type *  | Lender Paid - Fee Out        |               |           |          |             |   |                  |
|                 | Lead Source *        | CFW_LP_810021_FO             |               |           |          |             |   |                  |
|                 | Credit Service       | Credco                       | •             |           |          |             |   |                  |
|                 | Test Loan            | Yes No                       |               |           |          |             |   |                  |
|                 | Velocify Lead        | Yes No                       |               |           |          |             |   |                  |
|                 | Velocify Lead ID *   |                              |               |           |          |             |   |                  |
|                 | Import Liabilities   | No                           |               |           |          |             |   |                  |
|                 | Loan Data File * 💡   | Choose File or drag and drop | D.            |           |          |             |   |                  |
|                 |                      |                              |               |           |          |             |   |                  |
|                 |                      |                              |               |           |          |             |   | 3                |
|                 |                      |                              |               |           |          |             |   | <u>A</u> dd Loan |

(cont'd)

### 4. Once you are in the **Loan Screen**, click **Borrowers**.

5. Then click **Credit Report Authorization** in the bottom right corner.

6. Click **Yes** to verify the borrower gave prior authorization for the credit pull. Then select the method through which it was obtained. Once complete, click **Set**.

| Octane                                                   | Support                                                                                                    | Announcements   Notices   Recent •                                                                                     | Loan Search                                                                                           | Tony Bevaque ▼                   |
|----------------------------------------------------------|----------------------------------------------------------------------------------------------------|----------------------------------------------------------------------------------------------------|----------------------------------------------------------------------------------------------------|----------------------------------|
| No property address                                      | Purp Lien, Amount, Rate & Program<br>Authorize Credit Report                                                                                         | Eff. Fund LTV / CLTV 100.000 / 100.000%                                                                                | Mo. Pymt<br>Cash from Bor<br>APR                                                                      | Lock Loan No.<br>None 1401959655 |
| LOAN Borrowers S<br>Overview Personal Resid              | This is to indicate whether or not you have obtained au credit report. Such authorization also allows pulling cre the co-borrower is non-borrowing). | thorization from Shaheed Abdulazeez to pull his/her<br>edit for Shaheed Abdulazeez's co-borrower (unless               | ing                                                                                                   |                                  |
| Activity General                                         | Authorization Obtained Yes No                                                                                                    |                                                                                                    |                                                                                                    | A                                |
| Assets First Nam<br>AUS Last Name                        | Authorization Method Phone Authorization Date                                                                                                    |                                                                                                    | ary residence?                                                                                        | Yes No                           |
| Borrowers 4 Nicknam                                      | <ul> <li>Note that you must press Save on the Borrower screen changes on this dialog.</li> <li>Yes No</li> </ul>                                     | after making Cancel Set                                                                                                | ess affiliation with the seller of                                                                    | Yes No                           |
| Compliance Applicant Rol<br>Construction Required to Sig | e Borrower 🔻                                                                                                    | C. Are you borrowing any money for thi<br>money for your closing costs or down<br>money from another party, such as th | s real estate transaction (e.g.,<br>n payment) or obtaining any<br>e seller or realtor, that you have | Yes No                           |
| Credit Citizenship Statu                                 | IS U.S. Citizen                                                                                                    | D. 1. Have you or will you be applying                                                                                 | 1?<br>for a mortgage loan on another                                                                  | Yes No                           |
| Flood Cert                                               | us 🖸 Unmarried                                                                                                    | transaction that is not disclosed<br>2. Have you or will you be applying                                               | on this loan application?<br>for any new credit (e.g., installm                                       | Yes No                           |
| Fraud / Risk Date of Birt                                | h                                                                                                    | Ioan, credit card, etc.) on or befo<br>on this application?                                                            | ore closing this loan that is not d                                                                   | ·                                |
| Income                                                   |                                                                                                    | Cancel Borrower Tags Application Ta                                                                                    | gs Credit Report Authorization                                                                        | <u>S</u> ave                     |

(cont'd)

- 7. Select **Credit** on the left side menu.
- 8. Select **Request Credit** in the bottom right corner.
- 9. Click Request New Report.
- 10. Click the borrower's name.
- 11. Select **Reissue** and input the **Credit Report ID**.

12. Once complete, click **Submit**. After the report arrives, you can click **Liabilities** to edit them and mark items that need to be paid, excluded, etc.

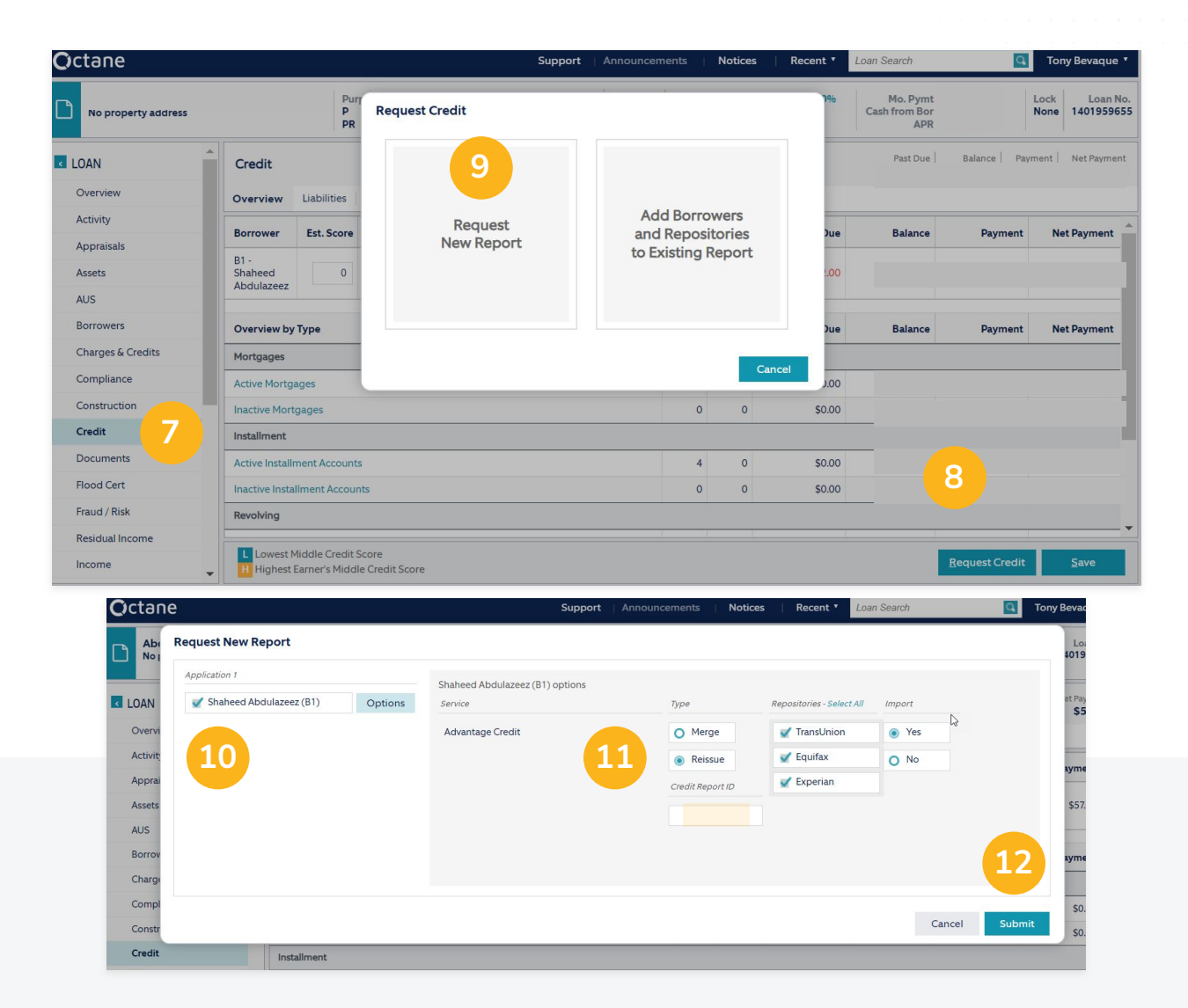

(cont'd)

13. Next, click **Income** on the left side menu.

14. Click **Add Income**, if needed, in the bottom right corner. Select income type.

15. Depending on the income type you select (Job, Business, etc.), you will get a different outcome in the worksheet section.

| O | tane                                       |             |                           |                 |                                            | Support   A         | nnouncemei    | nts   N      | otices          | Recent 🔻               | Loan Search                                                                  | C Tony               | y Bevaque                  | Ŧ        |
|---|--------------------------------------------|-------------|---------------------------|-----------------|--------------------------------------------|---------------------|---------------|--------------|-----------------|------------------------|------------------------------------------------------------------------------|----------------------|----------------------------|----------|
| ۵ | Abdulazeez, Shaheed<br>No property address |             |                           | Purp<br>P<br>PR | Lien, Amount, Rate & Program<br>Add Income | Ť                   | Eff. Fund     | LTV / CLT    | V 100.000 / 1   | 00.000%                | Mo. Pymt \$1,900.92<br>Cash from Bor <b>\$15,238.48</b><br>APR <b>7.556%</b> | Lock<br>None         | Loan No<br>140195965       | o.<br>55 |
|   | OAN *                                      | Income      |                           |                 | <ul><li>Job</li><li>Business</li></ul>     | Job<br>W-2 job inco | me only. Borr | ower has no  | o ownership     |                        | Total Income f                                                               | to AMI Ratio 85.131% | Total Income<br>\$7,300.00 | e<br>0   |
|   | Activity                                   | Overview    | ncome Typ                 | oe              | Business with Job Income     Other Income  | Military inste      | e company. It | , e          |                 |                        | Duration                                                                     | ncome group          | Amount                     | rs.      |
|   | Appraisais                                 | B1 - Shahee | d Abdulaze<br>/A Benefits | eez<br>(Non-ec  | O Military                                 | 15                  |               |              |                 | - Present              | 2 Months 13 Days                                                             |                      | \$3,800.00                 |          |
|   | AUS<br>Borrowers                           | F           | Pension<br>Social Secu    | rity (Reti      | O Job Gap / Unemploymen                    |                     | C             | ancel        | Create          | - Present<br>- Present | 2 Months 13 Days<br>2 Months 13 Days                                         | :                    | \$1,500.00                 |          |
|   | Charges & Credits<br>Compliance            |             |                           |                 |                                            |                     |               |              |                 |                        |                                                                              | \$7                  | ,300.00                    |          |
|   | Construction Credit                        |             |                           |                 |                                            |                     |               |              |                 |                        |                                                                              |                      |                            |          |
|   | Documents                                  |             |                           |                 |                                            |                     |               |              |                 |                        |                                                                              |                      |                            |          |
|   | Fraud / Risk<br>Residual Income            |             |                           |                 |                                            |                     |               |              |                 |                        | ß                                                                            |                      | 14                         | •        |
|   | ncome 13                                   | Shov        | ving any jol              | b gaps of       | f 60 days or more, using a 2-year l        | ookback, for prin   | nary and seco | nd job histo | ories, separate | ly.                    |                                                                              | Ad                   | d Income                   |          |

(cont'd)

16. Still on the **Income** page, select the **General** tab.

17. Click the **Green Pin** to look up the company address and phone number in Google.

18. Select if the job is Current/Primary. Type in the date they started and ended (if applicable).Note if they have ownership interest.

19. Click Save.

| Income >            |                                              |                      |             | Total Monthly Income |
|---------------------|----------------------------------------------|----------------------|-------------|----------------------|
| General 16 tails J  | ob Worksheet Business Worksheet Other Income |                      |             |                      |
| Employer / Business |                                              | Details              |             | •                    |
| Borrower            | (B1)                                         | Current              | Yes No      |                      |
| Company Name        |                                              | Primary              | Yes No      |                      |
| Company Phone       | powered by Google                            | Dates                | to Present  |                      |
| Street (Line 1)     |                                              |                      | Duration:   |                      |
| Street (Line 2)     | 30083, United States                         | Ownership Interest 💡 | Unspecified |                      |
| City                | Search Location: 30035                       |                      |             |                      |
| State & Zip Code    | Change Location « Previous Next »            |                      |             |                      |
| Country             | USA                                          |                      |             |                      |
|                     |                                              |                      |             | 19                   |
|                     |                                              |                      | Cancel Tag  | js <u>S</u> ave      |

#### Submitting a TBD Loan (cont'd)

20. Use our **Income Calculator** to determine Income. It's super easy and what the underwriter uses.

21. Select **Terms** in the left side menu.

22. Click Get Rates.

| Mode                                                                                                    | Estimated        |                      |                                                                                                    |                                                                                                    |            |                                |                            |              |
|----------------------------------------------------------------------------------------------------|------------------|----------------------|----------------------------------------------------------------------------------------------------|----------------------------------------------------------------------------------------------------|------------|--------------------------------|----------------------------|--------------|
| Year                                                                                                    | 2023             | 2022                 | 2021                                                                                                    |                                                                                                    |            |                                |                            |              |
| Include                                                                                                    |                  | ~                    | 1                                                                                                    |                                                                                                    |            |                                |                            |              |
| From Date                                                                                                    | 1/01/2023        | 1/01/2022 🛅          | 1/01/2021                                                                                                    |                                                                                                    |            |                                |                            |              |
| Through Date                                                                                                    | 9/08/2023        | 12/31/2022           | 12/31/2021 🛗                                                                                                    |                                                                                                    |            |                                |                            |              |
| Months                                                                                                    | 8.27             | 12                   | 12                                                                                                    | Calc Method                                                                                                    | Calculated | Adjustment                     | Final                      |              |
| Base +                                                                                                    | \$0.00           | \$0. <mark>00</mark> | \$0.00                                                                                                    | Average 🔽                                                                                                    | \$0.00     | \$0.00                         | \$0.00                     | Base         |
| Overtime +                                                                                                    | \$0.00           | \$0.00               | \$0.00                                                                                                    | Average 🗸                                                                                                    | \$0.00     | \$0.00                         | \$0.00                     | Overtime     |
| Bonus +                                                                                                    | \$0.00           | \$0.00               | \$0.00                                                                                                    | Average 🔽                                                                                                    | \$0.00     | \$0.00                         | \$0.00                     | Bonus        |
| Commission +                                                                                                    | \$0.00           | \$0.00               | \$0.00                                                                                                    | Average                                                                                                    | \$0.00     | \$0.00                         | \$0.00                     | Commissio    |
| Tip +                                                                                                    | \$0.00           | \$0.00               | \$0.00                                                                                                    | Average                                                                                                    | \$0.00     | \$0.00                         | \$0.00                     | Tip          |
| Unreimbursed Business<br>Expenses (Form 2106) +/-                                                                                                    | \$0.00           | \$0.00               | \$0.00                                                                                                    | Average                                                                                                    | \$0.00     |                                |                            |              |
| Total                                                                                                    | \$0.00           | \$0.00               | \$0.00                                                                                                    |                                                                                                    |            | Actual Monthly                 | \$0.00                     |              |
|                                                                                                    |                  |                      |                                                                                                    |                                                                                                    |            |                                |                            |              |
| Monthly                                                                                                    | \$0.00           | \$0.00               | \$0.00                                                                                                    |                                                                                                    |            | Annual                         | \$0                        |              |
| Monthly<br>Commission                                                                                                    | \$0.00<br>0.00 % | \$0.00<br>0.00 %     | \$0.00<br>0.00 %                                                                                                    |                                                                                                    |            | Annual<br>Commission<br>Cancel | 0.00 %<br>Delete Job       | <u>S</u> ave |
| Monthly<br>Commission                                                                                                    | \$0.00<br>0.00 9 | \$0.00<br>0.00 %     | \$0.00<br>0.00 %                                                                                                    |                                                                                                    |            | Annual<br>Commission<br>Cancel | 0.00 %                     | Save         |
| Monthly<br>Commission                                                                                                    | \$0.00 0         | \$0.00 %             | \$0.00<br>0.00 %                                                                                                    |                                                                                                    |            | Annual<br>Commission<br>Cancel | SO<br>0.00 %<br>Delete Job | Save         |
| Monthly<br>Commission                                                                                                    | \$0.00           | \$0.00 %             | \$0.00 %                                                                                                    |                                                                                                    |            | Annual<br>Commission<br>Cancel | 0.00 %                     | Save         |
| Monthly<br>Commission                                                                                                    | \$0.00           | \$0.00 %             | \$0.00<br>0.00 %<br>Program ID<br>ogram Name                                                                                                    |                                                                                                    |            | Annual<br>Commission<br>Cancel | 0.00 %                     | Save         |
| Monthly<br>Commission                                                                                                    | \$0.00           | \$0.00 %             | \$0.00<br>0.00 %<br>Program ID<br>ogram Name                                                                                                    | rogram Information                                                                                                    |            | Annual<br>Commission<br>Cancel | 0.00 %                     | Save         |
| Monthly<br>Commission                                                                                                    | \$0.00           | \$0.00 %             | \$0.00<br>0.00 %<br>Program ID<br>ogram Name<br>Sale Price                                                                                             | rogram Information                                                                                                    | 0          | Annual<br>Commission<br>Cancel | 0.00 %                     | Save         |
| Monthly<br>Commission                                                                                                    | \$0.00           | S0.00 %              | \$0.00<br>0.00 %<br>Program ID<br>ogram Name<br>Sale Price<br>Loan Amount ♥                                                                            | rogram Information                                                                                                    | 0          | Annual<br>Commission           | 0.00 %                     | Save         |
| Monthly<br>Commission                                                                                                    | \$0.00           | S0.00 %              | \$0.00<br>0.00 %<br>Program ID<br>ogram Name<br>Sale Price [<br>Loan Amount ♥ [<br>Down Payment ]                                                      | rogram Information<br>.0<br>.0                                                                                                    | 0          | Annual<br>Commission           | 0.00 %                     | Save         |
| Monthly<br>Commission                                                                                                    | \$0.00           | S0.00 %              | \$0.00<br>0.00 %<br>Program ID<br>ogram Name<br>Sale Price<br>Loan Amount ♥<br>Loan Amount ♥<br>ment Amount                                            | rogram Information<br>0<br>0<br>0                                                                                                    | 0          | Annual<br>Commission<br>Cancel | 0.00 %                     | Save         |
| Monthly<br>Commission Credit Credit Documents Flood Cert Flood Cert Fraud / Risk Residual Income Income Income Mismatch Messages Notes                                                            | \$0.00           | S0.00 %              | \$0.00<br>0.00 %<br>Program ID<br>ogram Name<br>Sale Price [<br>Loan Amount ♥ [<br>own Payment ]<br>ment Amount                                        | rogram Information<br>0<br>0<br>0                                                                                                    | 0          | Annual<br>Commission<br>Cancel | 0.00 %                     | Save         |
| Monthly<br>Commission                                                                                                    | \$0.00<br>0.00 • | S0.00 %              | \$0.00<br>0.00 %<br>Program ID<br>ogram Name<br>Sale Price<br>Loan Amount ♥<br>Loan Amount<br>Fee Financed<br>Loan Amount                              | rogram Information<br>0<br>0<br>0<br>0<br>0<br>0<br>0<br>0<br>0<br>0<br>0<br>0<br>0<br>0<br>0<br>0<br>0<br>0<br>0                                                                                                    | 0          | Annual                         | 0.00 %                     | Save         |
| Monthly<br>Commission Credit Credit Documents Flood Cert Flood Cert Fraud / Risk Residual Income Income Income Mismatch Messages Notes Property Rescission                                        | \$0.00           | S0.00 %              | \$0.00<br>0.00 %<br>Program ID<br>ogram Name<br>Sale Price<br>Loan Amount ₹<br>Fee Financed<br>Loan Amount<br>Note Rate                                | rogram Information<br>0<br>0<br>0<br>0<br>0<br>0<br>0<br>0<br>0<br>0<br>0<br>0<br>0<br>0<br>0<br>0<br>0<br>0<br>0                                                                                                    | 0          | Annual<br>Commission           | 0.00 %                     | Save         |
| Monthly<br>Commission<br>Credit<br>Credit<br>Documents<br>Flood Cert<br>Fraud / Risk<br>Residual Income<br>Income<br>Income<br>Mismatch<br>Missages<br>Notes<br>Property<br>Rescission<br>Reviews | \$0.00 •         | S0.00 %              | \$0.00<br>0.00 %<br>Program ID<br>ogram Name<br>Sale Price<br>Loan Amount ♥<br>Ele Financed<br>Loan Amount<br>Fee Financed<br>Loan Amount<br>Note Rate | rogram Information         .0           .0         .0           .0         .0           .0         .0           .0         .0           .0         .0           .0         .0           .0         .0           .0         .0           .0         .0           .0         .0           .0         .0           .0         .0           .0         .0           .0         .0           .0         .0           .0         .0 | 0          | Annual                         | 0.00 %                     | <u>Save</u>  |

(cont'd)

23. From there, select your **Program**, **Term**, **Lock Duration**, etc.

#### 24. Click Find Rates.

25. Select a rate.

#### 26. Click Choose Selected.

| through 10/09/23) | Amort. Term<br>Amortization<br>Payment | 30 Years<br>Fixed<br>Fully Amortized | Buydown<br>Buydown<br>Mi Payment<br>Payer<br>Doc Category 2<br>Doc Level | No<br>Borrower - Monthly<br>Full Documentation<br>Full Documentation - 2 Years |    |
|-------------------|----------------------------------------|--------------------------------------|--------------------------------------------------------------------------|--------------------------------------------------------------------------------|----|
| ude 🗾             | Amortization<br>Payment                | Fixed<br>Fully Amortized             | MI Payment<br>Payer<br>Doc Category 😰<br>Doc Level                       | Borrower - Monthly<br>Full Documentation<br>Full Documentation - 2 Years       |    |
| Νο                | Payment                                | Fully Amortized                      | Doc Category 👔                                                           | Full Documentation<br>Full Documentation - 2 Years                             |    |
|                   |                                        |                                      | Doc Level                                                                | Full Documentation - 2 Years                                                   |    |
|                   |                                        |                                      |                                                                          |                                                                                |    |
|                   |                                        |                                      |                                                                          |                                                                                | 24 |
|                   |                                        |                                      |                                                                          |                                                                                |    |

| Choose    | Program ID         | Note Rate | Price | Charge/Credit for Interest Rate | Payment | Rate Sheet |
|-----------|--------------------|-----------|-------|---------------------------------|---------|------------|
| A30 (VA 3 | 0 Year Fixed Rate) |           |       |                                 |         |            |
| 0         | VA30               |           |       |                                 |         | Rate Sheet |
| 0         | VA30               |           |       |                                 |         | Rate Sheet |
| 0         | VA30               |           |       |                                 |         | Rate Sheet |
| 0         | VA30               |           |       |                                 |         | Rate Sheet |
| 0         | VA30               |           |       |                                 |         | Rate Sheet |
| 0         | VA30               |           |       |                                 |         | Rate Sheet |
| 0         | VA30               |           |       |                                 |         | Rate Sheet |
| 0         | VA30               |           |       |                                 |         | Rate Sheet |
| 0         | VA30               |           |       |                                 |         | Rate Sheet |
| 0         | VA30               |           |       |                                 |         | Rate Sheet |
| 0         | VA30               |           |       |                                 |         | Rate Sheet |
| 0         | VA30               |           |       |                                 |         | Rate Sheet |
| 0         | VA30               |           |       |                                 |         | Rate Sheet |
| 0         | VA30               |           |       |                                 |         | Rate Sheet |
| 0         | VA30               |           |       |                                 |         | Rate Sheet |
| 0         | VA30               |           |       |                                 |         | Rate Sheet |
| 0         | VA30               |           |       |                                 |         | Rate Sheet |
| 0         | VA30               |           |       |                                 | 26      | Rate Sheet |
| 0         | VA30               |           |       |                                 |         | Rate Sheet |

#### Submitting a TBD Loan (cont'd)

27. Select **AUS** on the left side menu. Then click on **Checks** for the AUS you want to run to verify there are no missing items.

28. Click the **Submit** button you wish to run and wait for results. If it comes back with positive findings, move forward.

#### 29. Click on Documents.

30. Attach all document files you have to share by either doing a drag and drop or clicking **Add File**.

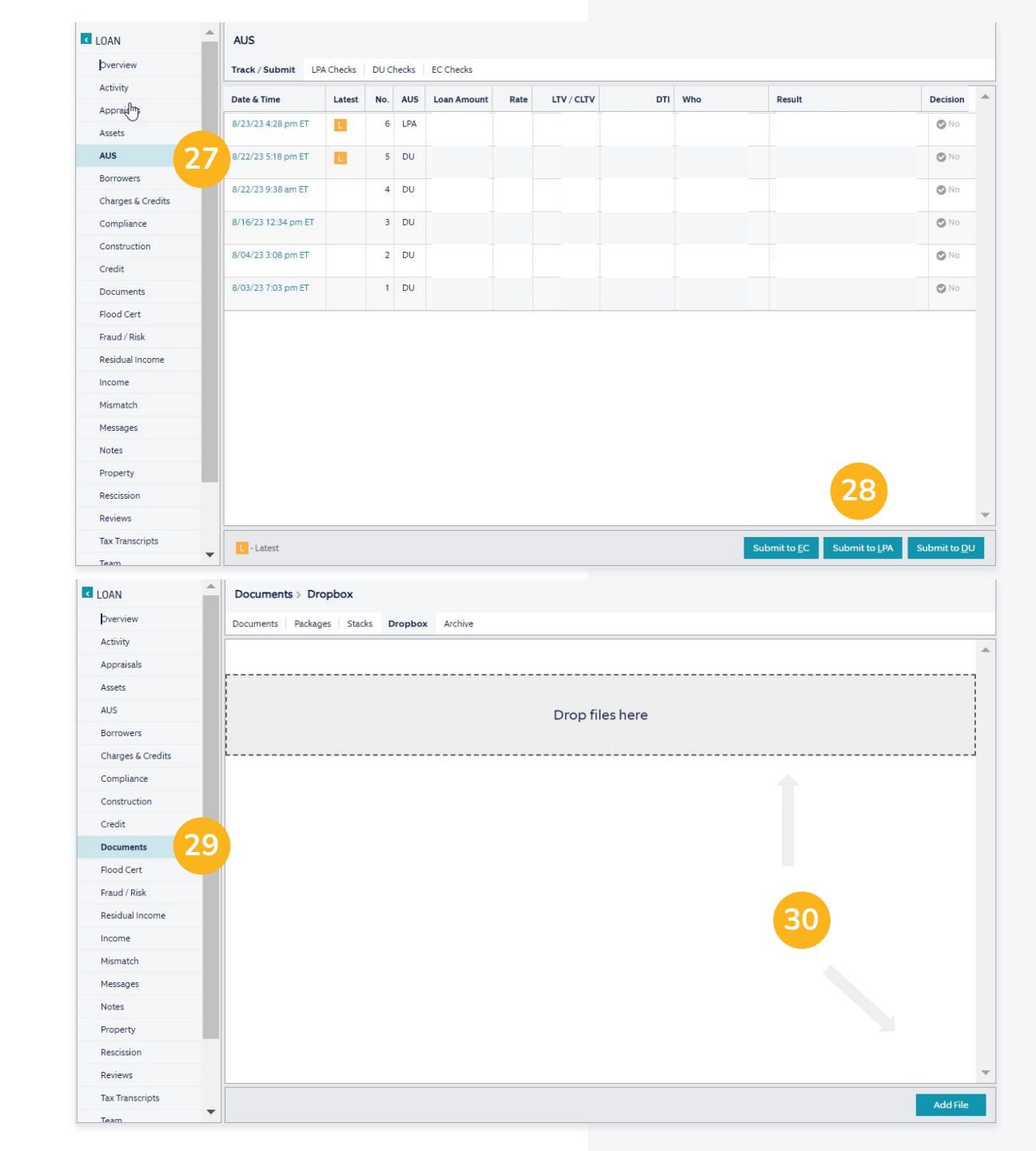

(cont'd)

- 31. Click **Workflow** on the left.
- 32. Select Pre-Approval Document Intake.

33. Look for **Critical Items** under **Checks** and complete them until none remain. Then click **Outcomes** and select **CFW Pre-Approval Submit to UW**.

34. Click **Complete Step** to send the file to an underwriter. Wait for an update or setup from them.

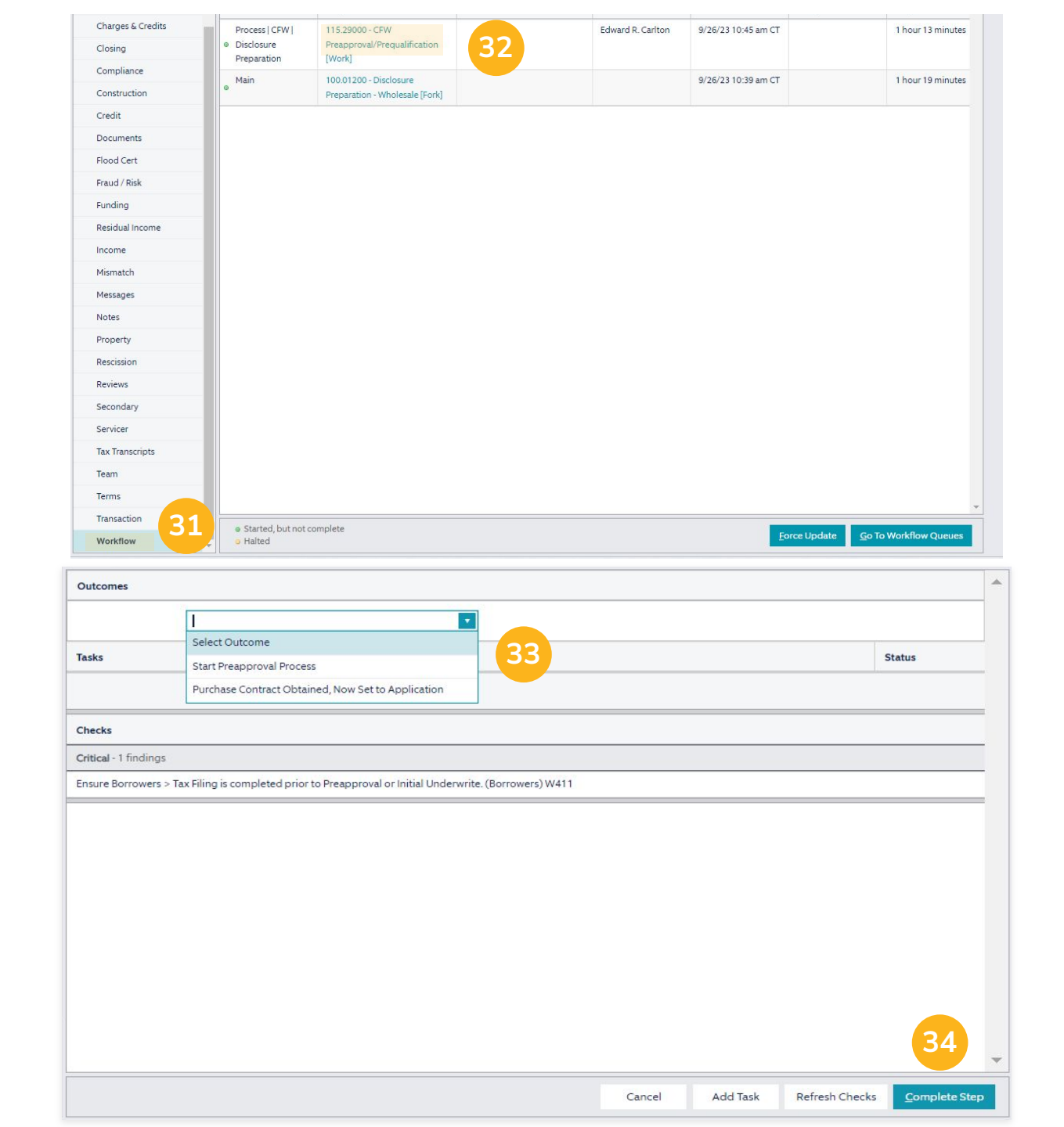

# Thank you!

Questions? Get in touch anytime.

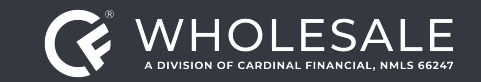

All rights reserved. Cardinal Financial Company, Limited Partnership, NMLS ID 66247, is an Equal Housing Opportunity Lender. This is not a commitment to lend. Information is intended for the use of mortgage professionals only and not intended for public use or distribution. This is not an advertisement pursuant to 12 C.F.R. 1026.2(a)(2). All information is subject to change at any time without notice. Corporate Address: 3701 Arco Corporate Drive, Suite 200, Charlotte, North Carolina 28273.

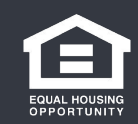